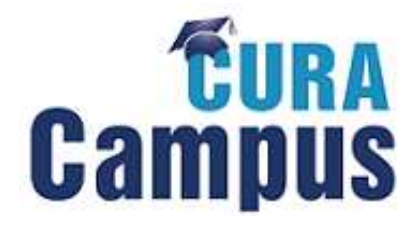

## Bitte starten Sie Ihren Internetbrowser und gehen Sie auf folgende Internetadresse: <u>http://www.curacampus.de</u>

## > Auf der Startseite finden Sie links den Punkt "Selbstregistrierung"

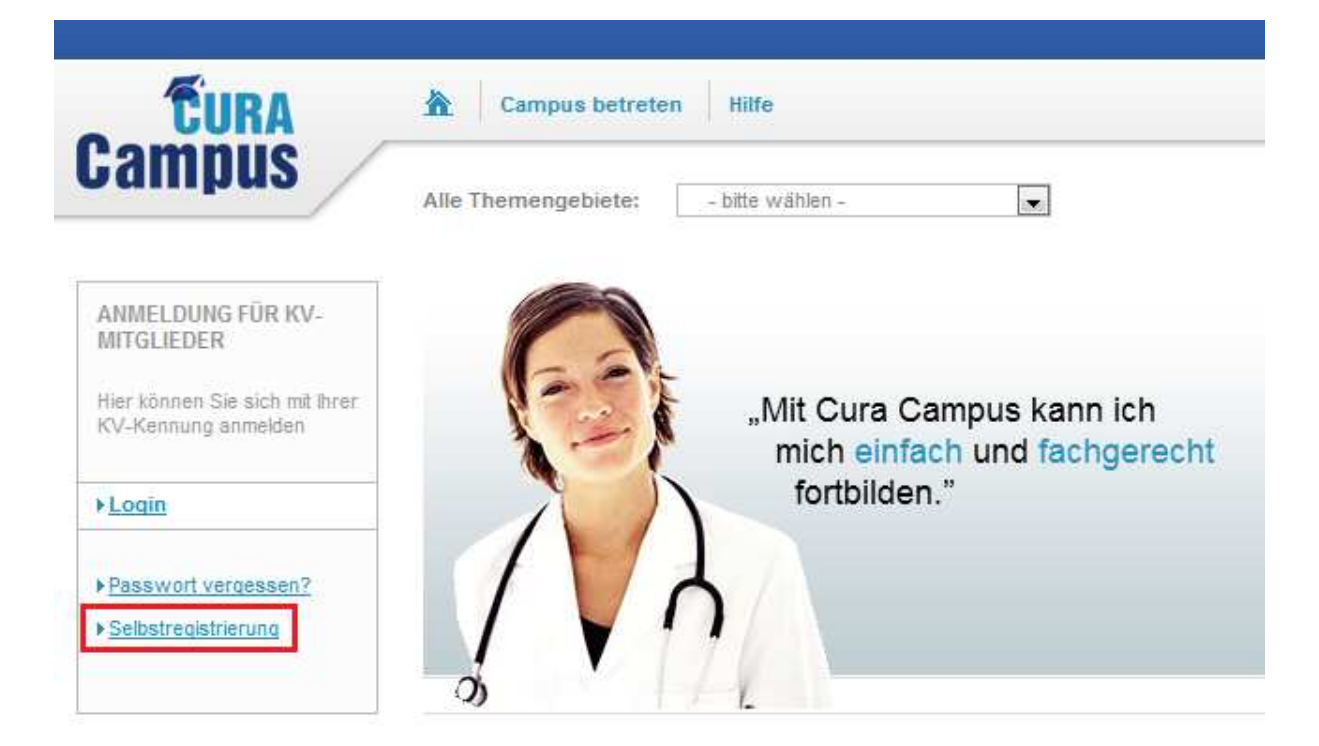

Im nächsten Schritt wählen Sie bitte die Gruppe aus.

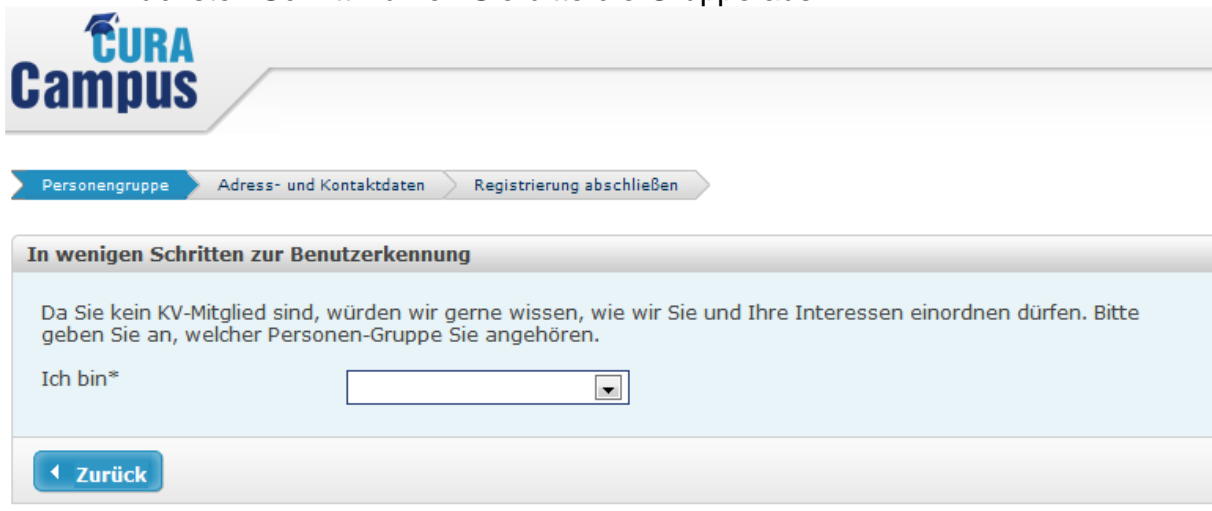

Hinweis: Bitte beachten Sie, daß die mit (\*) markierten Felder Pflichtfelder sind, und für die Registrierung angegeben werden müssen.

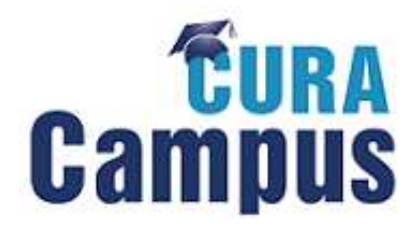

> Geben Sie nun einige persönliche Angaben an.

| Startseite                            |                                                                               |                    |                                     |
|---------------------------------------|-------------------------------------------------------------------------------|--------------------|-------------------------------------|
| CURA                                  |                                                                               |                    |                                     |
| Campus                                | /                                                                             |                    |                                     |
|                                       |                                                                               |                    |                                     |
| Personengruppe                        | Adress- und Kontaktdaten Registrierung absc                                   | lieben             |                                     |
| In wenigen Schri                      | tten zur Benutzerkennung                                                      |                    |                                     |
| Bitte geben Sie l                     | hier Ihre Adress- und Kontaktdaten ein.                                       |                    |                                     |
| Persönliche Dat                       | en                                                                            |                    |                                     |
| Titel                                 |                                                                               | Geschlecht*        | 💿 männlich 🔘 weiblich               |
| Vorname*                              |                                                                               |                    |                                     |
| Nachname*                             |                                                                               | Geburtsname        | <u> </u>                            |
| *1                                    |                                                                               | ocourcondine       |                                     |
| Namenszusatz                          |                                                                               |                    |                                     |
| Geburtsdatum*<br>(TT.MM.JJJJ)         |                                                                               | Geburtsort*        |                                     |
| Wohnadresse                           |                                                                               |                    |                                     |
| Straße / Nr.*                         |                                                                               |                    |                                     |
| PLZ / Wohnort*                        |                                                                               |                    |                                     |
|                                       |                                                                               |                    | 1                                   |
| Kontaktdaten                          |                                                                               |                    |                                     |
| Bitte geben Sie I<br>geschäftliche od | hier eine persönliche E-Mailadresse an, auf<br>er private E-Mailadresse sein. | die ausschließlich | n Sie Zugriff haben. Dies kann eine |
| E-Mail*                               | 1                                                                             | Telefon*           |                                     |
| Mobil                                 |                                                                               | Telefax            |                                     |
|                                       |                                                                               |                    |                                     |

Durch die Beantwortung der Sicherheitsfrage wird die Selbstregistrierung abgeschlossen.

| Datenschutz                                                                                                    |
|----------------------------------------------------------------------------------------------------|
| Ich habe die <u>Datenschutzerklärung</u> gelesen und bin mit den Bestimmungen einverstanden.                                      |
| Sicherheitsabfrage                                                                                                    |
| Um Ihren Antrag endgültig abzusenden, lösen Sie bitte folgende Gleichung:<br>5°plus 7+Zwei=?*•••••••••••••••••••••••••••••••••••• |
| Die Lösung der Gleichung lautet:*                                                                                                 |
| ✓ Zurück                                                                                                    |

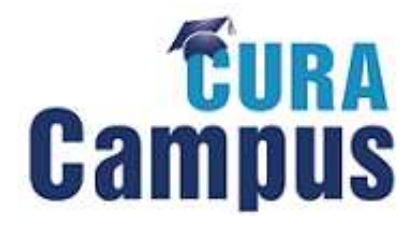

Nun überprüfen Sie bitte Ihren Posteingang. Dort befindet sich eine E-Mail von Cura Campus® mit der Bitte um Bestätigung, dass Sie sich angemeldet haben. Diesen Link müssen Sie innerhalb 24 Stunden bestätigen, ansonsten löschen wir automatisch Ihre Daten wieder.

## Registrierung abschließen

noreply@signup.de

Vielen Dank für Ihre Registrierung auf Cura Campus®.

Ihre E-Mailadresse wurde für die Beantragung von Zugangsdaten zu Cura Campus® verwendet. Um Ihre Registrierung zu bestätigen, klicken Sie bitte innerhalb der nächsten 24 Stunden auf den Link, anderenfalls werden Ihre Daten automatisch gelöscht.

> <u>Bestätigungslink</u>

Diese Bestätigungs-E-Mail dient zur Authentifizierung Ihrer Registrierung und zu Ihrer Sicherheit, damit kein Missbrauch mit Ihren persönlichen Daten betrieben werden kann.

Sollten Sie sich nicht selbst auf Cura Campus® registriert haben, ignorieren Sie bitte diese Mitteilung. Sollten Sie Mitglied der KVB sein ist eine Selbstregistrierung nicht nötig! Bitte ignorieren Sie diese Mitteilung und melden Sie sich mit Ihrer KVB-Benutzerkennung auf Cura Campus® an.

Wenn Sie eine Fortbildung mit CME-Punkten absolvieren möchten, müssen Sie uns zum Abschluss Ihrer Registrierung noch eine Kopie Ihrer Approbationsurkunde oder Ihres Arztausweises zuschicken:

| per Fax an:    | 089/5709364946    |
|----------------|-------------------|
| per E-Mail an: | curacampus@kvb.de |

Die auf Cura Campus® angebotenen Fortbildungen sind für Nicht-Mitglieder der KVB kostenpflichtig. Um diese absolvieren zu können, füllen Sie bitte das unter folgendem Link hinterlegte Bestellformular aus und schicken es an die oben genannte Adresse:

> Bestellformular

Nach Zahlungseingang auf den Konten der KVB, wird die entsprechende Fortbildung für Sie frei geschaltet.

Wir wünschen Ihnen viel Erfolg!

Ihr Cura Campus® Team

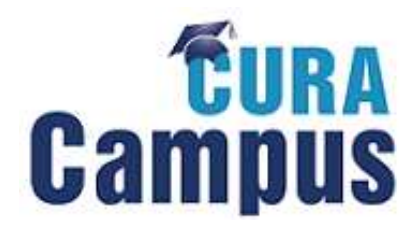

> Sie erhalten jetzt Ihre persönlichen Zugangsdaten per E-Mail.

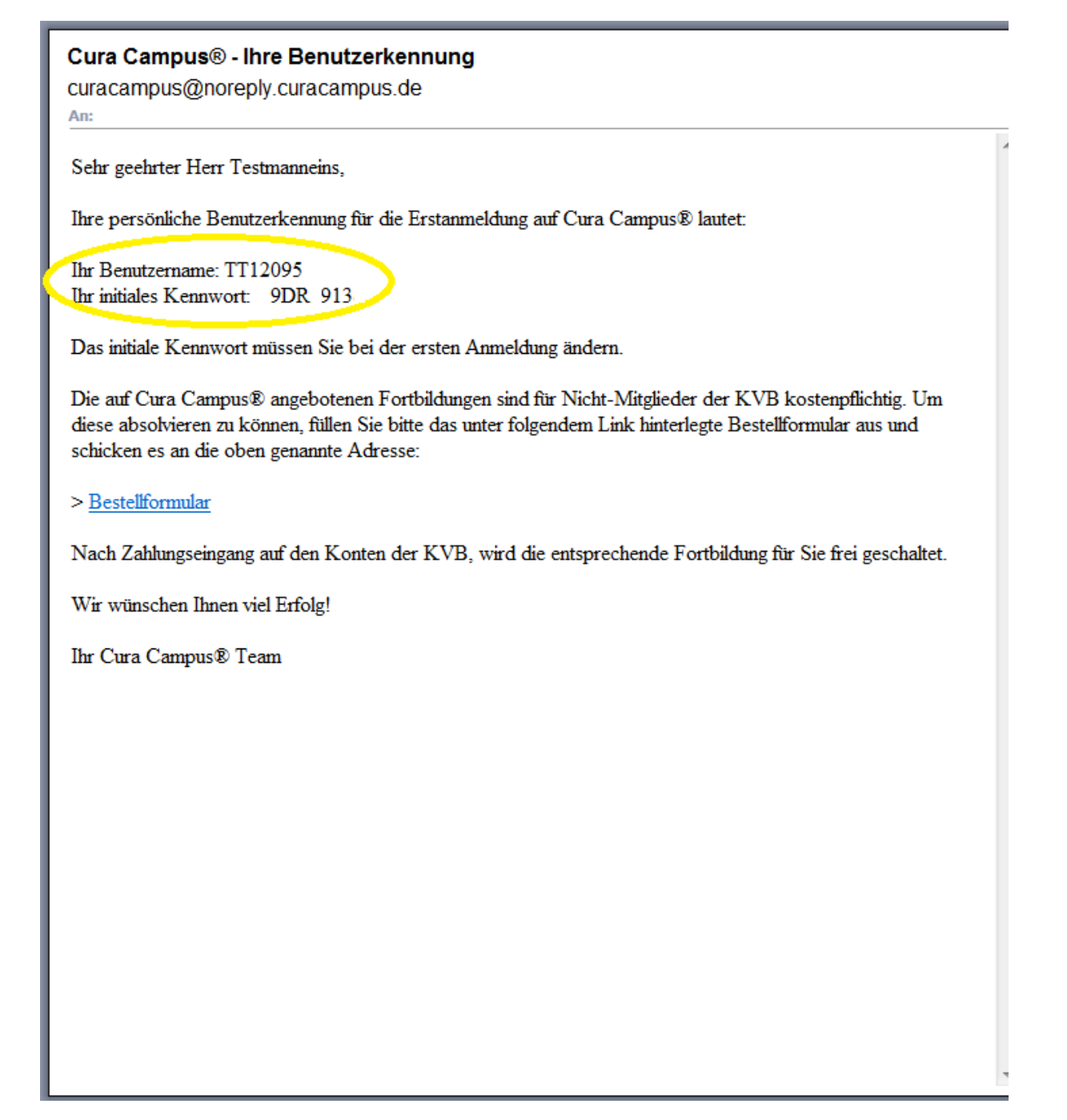

Viel Erfolg bei Ihrer Fortbildung!

Ihr Cura Campus® Team